# Sidify Apple Music Converter for Mac

# **User Manual**

# Overview

- Introduction
- Key Features
- System Requirements

# Purchase & Registration

- Purchase Sidify Apple Music Converter
- Register Sidify Apple Music Converter

## Installation & Interface

- Installation
- Main Interface
- Menu

## Tutorials

- Import Music Files
- Choose Convert Settings
- Customize Output Settings
- Convert Music Files
- Check Conversion History
- Additional Tools
  - AA/AAX Audiobook Converter
  - Al Audio Splitter
  - Audio Editor
  - ☑ Format Converter
  - ☑ Edit Tag

# **Technical Supports**

- Support
- Contact

## Overview

- Introduction
- Key Features
- System Requirements

#### Introduction

Thank you for using Sidify Apple Music Converter for Mac!

Sidify Apple Music Converter for Mac is a useful all-in-one music converter that enables you to convert **Apple Music tracks**, **iTunes M4P music** and **iTunes/ Audible Audiobooks** to MP3, AAC, FLAC, WAV, AIFF or ALAC format. It keeps original audio quality and retains ID3 tags after conversion. In addition, it allows you to convert your local audio files to MP3/M4A/FLAC/WAV/OGG and edit ID3 tags within the program.

With its concise and intuitive interface, users can easily handle Sidify Apple Music Converter for Mac at first sight. This software is embedded with almost all the required features that you expect for a qualified audio converter.

## Key Features

- Record Apple Music streams with 100% lossless quality;
- Convert Audible audiobooks & M4P music to MP3/AAC/FLAC/WAV/AIFF/ALAC;
- Convert local music file to MP3/M4A/FLAC/WAV/OGG format;
- Convert and download songs at 10X speed;
- Support batch conversion; Keep ID3 Tags;
- Inclusive Audible AA/AAX Converter, AI Audio Splitter, Format Converter, Audio Editor and Tags Manager;
- Support macOS 10.15- 14 Sonoma & the latest version of Music app;
- Support up to 48 languages.

#### System Requirements

- macOS 10.15-14 Sonoma;
- 1GHz processor or above;
- Monitor with 1024x768 pixels or higher resolution;
- 256MB or higher of RAM;

# **Purchase & Registration**

- Purchase Sidify Apple Music Converter
- Register Sidify Apple Music Converter

## Purchase Sidify Apple Music Converter for Mac

**Tip:** To buy a license key for Sidify Apple Music Converter for Mac, click Here.

#### 1. Why should I buy Sidify Apple Music Converter for Mac?

Sidify Apple Music Converter for Mac is a shareware. The trial version is limited to convert the first **minute** for each audio file. After you purchase the program, you'll receive your registration info to unlock the trial version limitation.

#### 2. What are the Benefits of Getting Registered?

- You can convert Apple Music without time limitation.
- You can enjoy FREE upgrades to the latest versions of the same product.
- You can enjoy FREE technical supports.

## Register Mac Version of Sidify Apple Music Converter

**Step 1:** Launch Sidify Apple Music Converter and click **the Key icon** on the upper-right corner, there would be a pop-up window prompting you to input your license info.

| • • | •                               |          |         |                       |                               |          | ₩ Ξ |
|-----|---------------------------------|----------|---------|-----------------------|-------------------------------|----------|-----|
| 0   | Sidify<br>Apple Music Converter |          |         |                       |                               |          |     |
| A   | Home                            |          |         |                       |                               | •        |     |
|     |                                 | Register |         |                       | * r                           | mart.    |     |
| D   | Converted                       |          |         |                       | (                             |          |     |
| 9   | Tools                           |          | Plea    | ise enter the registr | ation code to unlock full ver | sion.    |     |
|     |                                 |          | E-Mail: | 55                    |                               |          |     |
|     |                                 |          | Code:   | P                     |                               |          |     |
|     |                                 |          |         |                       |                               |          |     |
| 9   | Settings                        |          | Buy Now |                       | Free Trial                    | Register |     |
| 9   | Feedback                        |          |         |                       |                               |          |     |
| 6   | Register                        |          |         |                       |                               |          |     |

**Step 2:** Please register the program with your registration e-mail and registration code, and then click the **OK** button to finish it.

Step 3: Once the program is registered successfully, the limitation of the trial version will be removed.

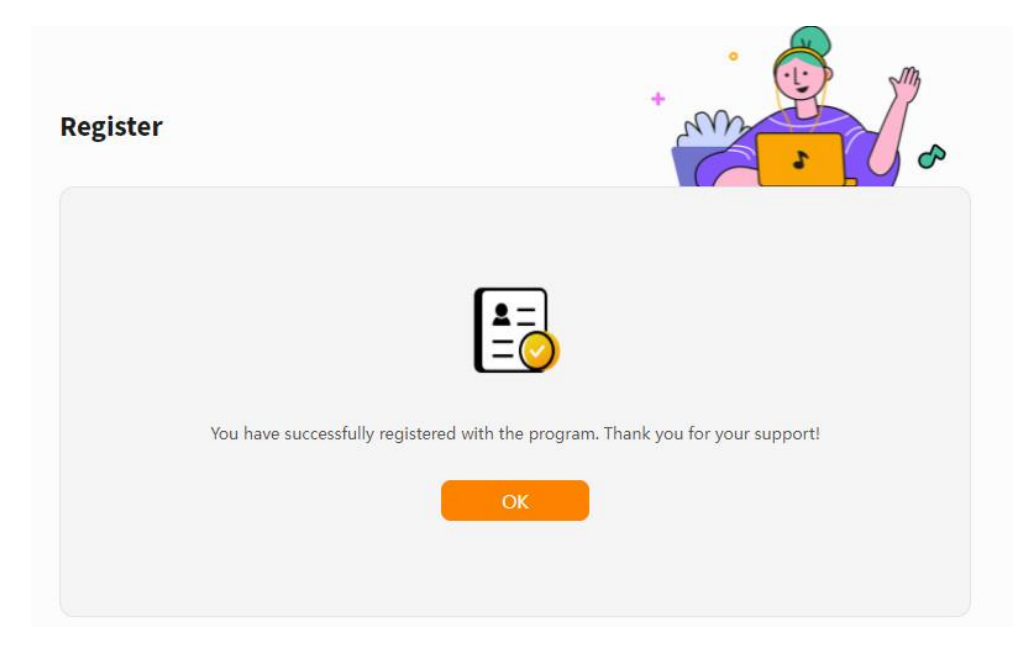

#### Tips:

1. Make sure your computer is well-connected with Internet.

2. We suggest you copy & paste the registration information into the pop up dialog.

3. If you have not paid for the program, please click **Buy a new on** to get a license.

4. Please make sure the registration e-mail and code you enter are both complete and correct, otherwise, you will see an error message as below:

| Register      |                                                                                                    |
|---------------|----------------------------------------------------------------------------------------------------|
|               | Please enter a valid license code, <mark>or buy a new one.</mark>                                                                                                    |
|               | E-Mail:                                                                                                    |
|               | Code:                                                                                                    |
| Registr<br>re | ation failed. Please copy and paste the code directly from the confirmation email you<br>ceived. Ensure that you have downloaded the correct program and retry. (2027) |
|               | Confirm Cancel                                                                                                    |
|               |                                                                                                    |

# Installation & Interface

- Installation
- Main Interface
- Menu

#### Installation

To install this product, please refer to the following steps:

- 1. Download the latest version of Sidify Apple Music Converter through Download Center.
- 2. Double click the sidify-apple-music-converter.dmg file to accomplish a "single-click install".
- 3. When it is installed, you can double-click Sidify icon to launch the program.

### Main Interface

After launching Sidify Apple Music Converter for Mac, you'll see the main interface as below:

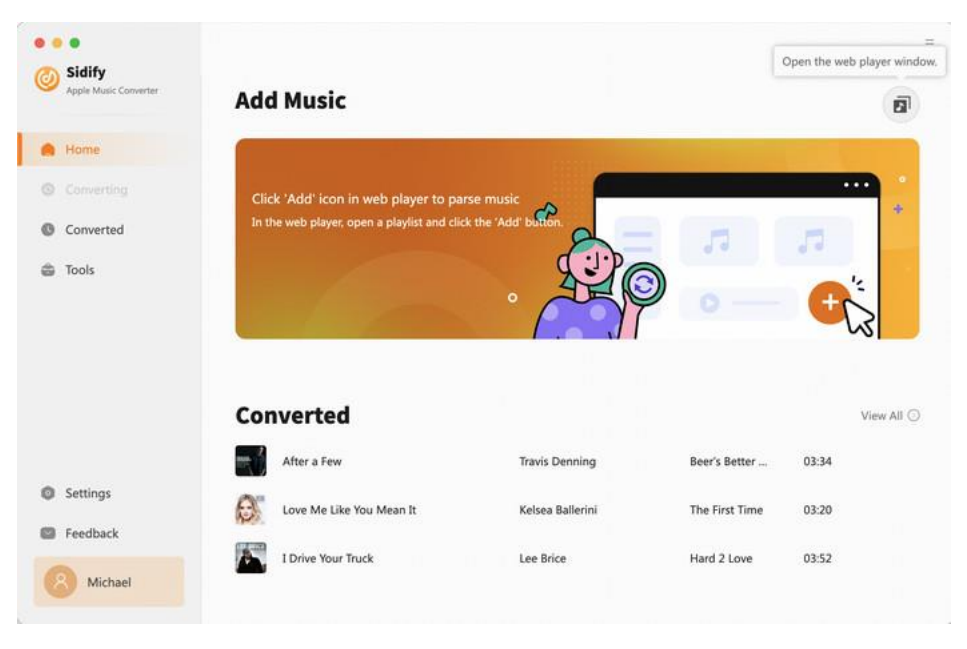

## Menu

When clicking the **Menu** button  $\equiv$  on the upper-right of Sidify interface, you'll see the menu list, where you can customize the settings, check for updates when a new version is available, open log files of Sidify Apple Music Converter, etc.

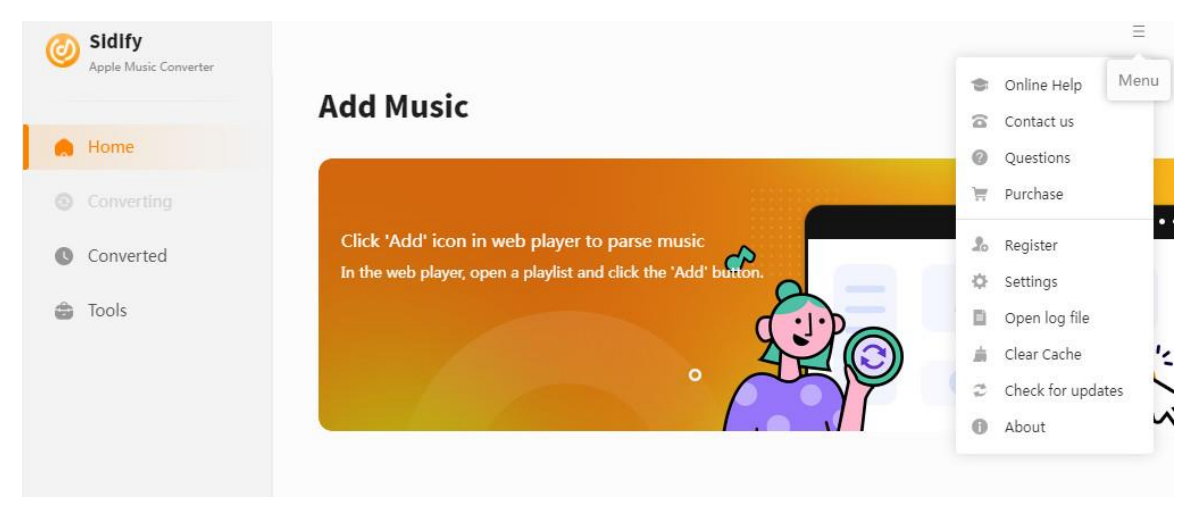

# **Tutorials**

- Import Music Files (Web player mode)
- Choose Convert Settings
- Customize Output Settings
- Convert Music Files
- Check Conversion History
- Additional Tools
  - AA/AAX Audiobook Converter
  - ☑ Format Converter
  - ☑ Edit Tag

### **Import Music Files**

From the Apple Music Web player window, browse any songs, playlist or album that you like, then click the "Click to add" button to put the songs on a new window.

| Converter | Add             | Music                               |                                                                                                    |                                                                                                    |                                                                                                    |                                                                                                    |
|-----------|-----------------|-------------------------------------|----------------------------------------------------------------------------------------------------|----------------------------------------------------------------------------------------------------|----------------------------------------------------------------------------------------------------|----------------------------------------------------------------------------------------------------|
|           |                 | MUSIC                               |                                                                                                    |                                                                                                    |                                                                                                    | 1                                                                                                    |
|           | 6               |                                     |                                                                                                    |                                                                                                    |                                                                                                    |                                                                                                    |
|           | Click           | د 'Add' icon in web player to p     | parse music                                                                                                    |                                                                                                    | •                                                                                                    |                                                                                                    |
| d         | In th           | e web player, open a playlist and o | click the 'Add' button.                                                                                                    |                                                                                                    |                                                                                                    |                                                                                                    |
|           |                 |                                     | S. S.                                                                                                    | 3                                                                                                    |                                                                                                    |                                                                                                    |
|           |                 |                                     |                                                                                                    | 0-                                                                                                    | 1 - T                                                                                                    | 5                                                                                                    |
|           | <u></u>         |                                     |                                                                                                    | 1                                                                                                    |                                                                                                    | ~                                                                                                    |
|           |                 |                                     |                                                                                                    |                                                                                                    |                                                                                                    |                                                                                                    |
|           | Con             | verted                              |                                                                                                    |                                                                                                    |                                                                                                    | View All 💿                                                                                                    |
|           | <b>1</b>        | After a Few                         | Travis Denning                                                                                                    | Beer's Better                                                                                                    | 03:34                                                                                                    |                                                                                                    |
|           | e               | Love Me Like You Mean It            | Kelsea Ballerini                                                                                                    | The First Time                                                                                                    | 03:20                                                                                                    |                                                                                                    |
| c         | 1200            |                                     |                                                                                                    |                                                                                                    |                                                                                                    |                                                                                                    |
| ael       |                 | I Drive Your Truck                  | Lee Brice                                                                                                    | Hard 2 Love                                                                                                    | 03:52                                                                                                    |                                                                                                    |
|           | rd<br>k<br>kael | k ael                               | Click 'Add' icon in web player to<br>In the web player, open a playist and<br>Click 'Add' icon in web player to<br>In the web player, open a playist and<br>Converted<br>Ministry After a Few<br>Cove Me Like You Mean It<br>Cove Me Like You Mean It<br>Cove Me Like You Mean It<br>Cove Me Like You Mean It<br>Cove Me Like You Mean It | Image: Second state state sta | In the web player, open a playlist and click the 'Add' bottom, web player, open a playlist and click the 'Add' bottom, web player, open a playlist and click the 'Add' bottom, web player, open a playlist and click the 'Add' bottom, we play the web player, open a playlist and click the 'Add' bottom, we play the web player, open a playlist and click the 'Add' bottom, we play the web player, open a playlist and click the 'Add' bottom, we play the web player, open a playlist and click the 'Add' bottom, we play the web player, open a playlist and click the 'Add' bottom, we play the web player, open a playlist and click the 'Add' bottom, we play the 'Add' bottom, we play the web player, open a playlist and click the 'Add' bottom, we play the 'Add' bottom, we play | Index       Click 'Add' icon in web player to parse music         In the web player, open a playlist and click the 'Add' icon'       Image: Click 'Add' icon'         In the web player, open a playlist and click the 'Add' icon'       Image: Click 'Add' icon'         In the web player, open a playlist and click the 'Add' icon'       Image: Click 'Add' icon'         In the web player, open a playlist and click the 'Add' icon'       Image: Click 'Add' icon'         In the web player, open a playlist and click the 'Add' icon'       Image: Click 'Add' icon'         In the web player, open a playlist and click the 'Add' icon'       Image: Click 'Add' icon'         In the web player, open a playlist and click the 'Add' icon'       Image: Click 'Add' icon'         In the web player, open a playlist and click the 'Add' icon'       Image: Click 'Add' icon'         In the web player, open a playlist and click the 'Add' icon'       Image: Click 'Add' icon'         In the web player, open a playlist and click the 'Add' icon'       Image: Click 'Add' icon'         In the web player, open a playlist and click the 'Add' icon'       Image: Click 'Add' icon'         In the web player, open a playlist and click the 'Add' icon'       Image: Click 'Add' icon'         In the web player, open a playlist and click the 'Add' icon'       Image: Click 'Add' icon'         In the web player, open a playlist and click the 'Add' icon'       Image: Click 'Add' icon'         In the web player, open |

# OTutorial of Sidify Apple Music Converter for Mac

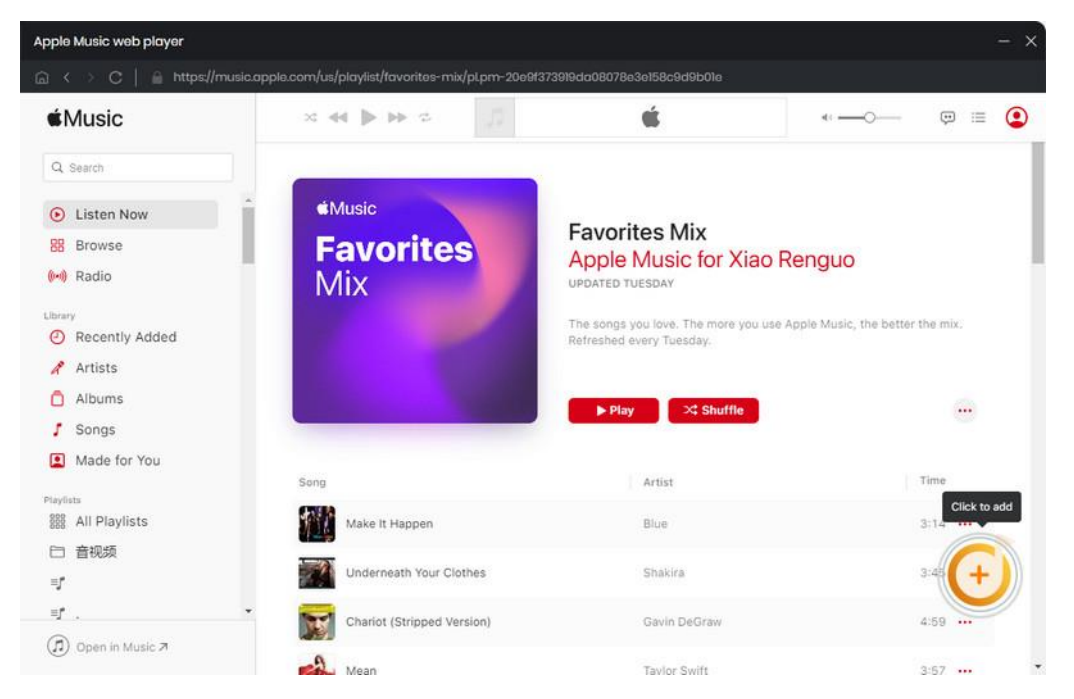

Select the files that you'd like to save to your local computer and then click the **Add** button to add them to Sidify.

| Home                    | Favorites<br>Mix | Favorites Mix<br>25 song(s), it may take 18: | 19 minutes to convert. |                    |          |
|-------------------------|------------------|----------------------------------------------|------------------------|--------------------|----------|
| Converting<br>Converted |                  | Filter Converted                             |                        | Cancel Add         |          |
| Tools                   | a title B        | ARTIS                                        | T E ALBUM E            | DURATION           | 4        |
|                         | 📴 Long Time      | Blue                                         | All Rise               | 04:15              |          |
|                         | 📴 cœur déjà pri  | s Alizée                                     | Mes courants           | électriques 04:16  |          |
|                         | 📴 My Same        | Adele                                        | 19                     | 03:16              | View All |
|                         | Joanne           | Lady C                                       | Saga Joanne (Delux     | ce) 03:17          | 34       |
| Settings                | 2 Falling In Lov | e Again Céline                               | Dion Courage (Delu     | uxe Edition) 03:51 |          |
| Feedback                | 📴 The Song You   | Picked Saves Me [fe A-Lin                    | A-Lin                  | 03:28              | 20       |

## **Choose Convert Settings**

After importing music to Sidify, you can click the **Settings** button on the upper right to choose output format (MP3, AAC, FLAC, WAV, AIFF, ALAC), conversion mode, output quality (320kbps, 256kbps, 192kbps, 128kbps), and etc.

### **Customize Output Settings**

In the output settings section, you can click **Browse** button to customize the output directory if needed. Otherwise, the converted files will be saved under the default folder. Also, you can customize the output file name and classify the music file based on album and artist.

| Sidify                |                                                                                                    |                                                                  |                                                  |                                |  |
|-----------------------|----------------------------------------------------------------------------------------------------|------------------------------------------------------------------|--------------------------------------------------|--------------------------------|--|
| Apple Mulic Converter | Convert Setting                                                                                                    | s                                                                |                                                  |                                |  |
| ) Home                | Convert Option                                                                                                    | Record from Web                                                  | ~ O                                              |                                |  |
|                       | Conversion Mode                                                                                                    | Intelligent Mode                                                 | × ]                                              |                                |  |
| Converted             | Output Format                                                                                                    | MP3                                                              | ~                                                |                                |  |
| converteu             | Bit Rate                                                                                                    | Very High ( 320 kbps )                                           | ~                                                |                                |  |
| Tools                 | Sample Rate                                                                                                    | 48 kHz                                                           | ~                                                |                                |  |
|                       |                                                                                                    |                                                                  |                                                  |                                |  |
|                       | After Converting                                                                                                    | Do nothing                                                       | ~                                                |                                |  |
|                       | Atter Converting                                                                                                    | Do nothing                                                       | ×                                                |                                |  |
|                       | Atter Converting Save lyrics (if provided Output Setting:                                                               | d)                                                               | ×                                                |                                |  |
|                       | Atter Converting  Save lyrics (if provide)  Output Setting:  Output Folder                                              | Do nothing<br>(i)<br>(Users, <sup>1</sup> // Documents/          | Sidify Apple Music Con                           | verter                         |  |
| l Settings            | Atter Converting  Save lyrics (if provider  Output Setting:  Output Folder  Output File Name                            | d)<br>/Users/^//Documents/<br>Title ×    Track Number ×    A     | Sidify Apple Music Con                           | verter<br>ist Index ×    Ye ++ |  |
| Settings<br>Feedback  | Atter Converting  Save lyrics (if provider  Output Settings  Output Folder  Output File Name  Output Organized          | d)<br>/Users/ODocuments/<br>Tide×Track Number×A<br>Playlist      | Sidify Apple Music Com rtist × Album × Plays v 0 | verter<br>st Index X Ye +      |  |
| Settings<br>Feedback  | Atter Converting  Save lyrics (if provides  Output Setting:  Output Folder  Output File Name  Output Organized  General | d)<br>/Users/ Documents/<br>Title X Track Number X A<br>Playlist | Sidify Apple Music Com<br>rtist× Album× Playi    | verter<br>ist Index X Ye +     |  |

## **Convert Music Files**

Once everything is ready, just click the **Convert** button to start converting.

| •••                   |                                                 |                 |                  |          |       |
|-----------------------|-------------------------------------------------|-----------------|------------------|----------|-------|
| Apple Music Converter | My Same                                         |                 |                  |          | ø     |
| ft Home               | Finished : 9% ( 2 / 25 tracks )<br>Time : 16:36 |                 |                  |          |       |
| O Converting          |                                                 |                 |                  |          | Abort |
| Converted             | Put computer to sleep when finished             |                 |                  |          |       |
| 🏩 Tools               | TITLE                                           | ARTIST          | ALBUM            | DURATION |       |
|                       | Long Time                                       | Blue            | All Rise         | 04:15    | ~     |
|                       | cœur déjà pris                                  | Alizée          | Mes courants éle | 04:16    | ~     |
|                       | My Same                                         | Adele           | 19               | 03:16    |       |
|                       | Joanne                                          | Lady Gaga       | Joanne (Deluxe)  | 03:17    |       |
| O Settings            | Falling In Love Again                           | Céline Dion     | Courage (Deluxe  | 03:51    |       |
| Feedback              | The Song You Picked Saves Me [feat. J           | A-Lin           | A-Lin            | 03:28    |       |
| (B) Michael           | Because of Love                                 | Eason Chan & Fa | Stranger Under   | 03:37    |       |

Note: If you are an unregistered user, you'll see a prompt message as below after clicking the **Convert** button. Simply close it to continue or click "Buy Now" to get it registered.

|                                                                   | ್                       |
|-------------------------------------------------------------------|-------------------------|
|                                                                   | All factures have first |
| The trial version only converts the first<br>minute for each song | All reatures, have fun: |
|                                                                   | Buy now                 |
| Free Trial                                                        | Register                |

## **Check Conversion History**

When the conversion is done, you can find the converted audio files by clicking the **Converted** tab. You can also check the converted files by directly going to the output folder you set in the previous step.

| Apple Music Converter                          | Conve                                            | All Converted                                          | 88                                                                                                    |                                                                                                    | Q                                       | 5 song(s), 5 selec                                                                                                    |
|------------------------------------------------|--------------------------------------------------|--------------------------------------------------------|----------------------------------------------------------------------------------------------------|----------------------------------------------------------------------------------------------------|-----------------------------------------|----------------------------------------------------------------------------------------------------|
| Home                                           |                                                  | TITLE                                                  | ARTIST                                                                                                    | ALBUM                                                                                                    | DURATION                                | E                                                                                                    |
|                                                | e 🔝 :                                            | cœur déjà pris                                         | Alizée                                                                                                    | Mes courants électr                                                                                                    | 04:16                                   | in ×                                                                                                    |
| Converted                                      | - 34                                             | Long Time                                              | Blue                                                                                                    | All Rise                                                                                                    | 04:15                                   | Show in Finder                                                                                                    |
| tools                                          | • 🚮<br>• <table-of-contents></table-of-contents> | Provintes     Applications     Documents     Documents | Favorites     Name     Atter a Few.mp3     cour déjà…0014     Iorive Yo…Truck.     Long Tim2001m     Love Me Lan It.r | Mix         I≣ ≎           >         Date Modified           21 November 2023, np3         Today, 17:49           mp3         Today, 17:49           mp3         Today, 17:48           np3         21 November 2023, np3 | 552e<br>552e<br>17:17<br>17:16<br>17:17 | >>         Q           kind         kind           10.3 MB         MP2           9.4 MB         MP2           10.3 MB         MP2           8.1 MB         MP2 |
| <ul> <li>Settings</li> <li>Feedback</li> </ul> |                                                  | Locations<br>Cloud Drive<br>192.168.8.248              |                                                                                                    |                                                                                                    |                                         |                                                                                                    |

## **Additional Tools**

In **Tools** tab, Sidify provides users with the features of format conversion and tag edition to help manage the music files more conveniently.

| Apple Music Converter | Tools            |                   |              |
|-----------------------|------------------|-------------------|--------------|
| Home                  |                  |                   |              |
|                       |                  | 11 (Carrow)       |              |
| Converted             |                  |                   | Can.         |
| Tools                 |                  |                   |              |
|                       | AA/AAX Converter | AI Audio Splitter | Audio Editor |
|                       |                  |                   |              |
|                       |                  |                   |              |
|                       |                  | •                 |              |
| Settings              | Format Converter | Tag Editor        | Coming Soon  |
| Feedback              |                  |                   |              |

**AA/AAX Converter** is given to convert audiobooks into common audio formats like MP3, M4A, M4B format. You can make it possible to listen to audiobooks on any compatible device or media player of your choice, without being limited to official proprietary software or devices.

| • • | •                               | Tools> AA/AAX | Converter   |                       |                    |              | = |
|-----|---------------------------------|---------------|-------------|-----------------------|--------------------|--------------|---|
| 0   | Sidify<br>Apple Music Converter | AA/AAX        | Converter   |                       |                    |              |   |
| n   | Home                            | + Add         | 🗇 Delete Al |                       |                    | Cancel       |   |
|     |                                 |               |             |                       |                    |              |   |
| 0   | Converted                       |               |             |                       |                    |              |   |
|     | Tools (New)                     |               |             |                       |                    |              |   |
|     |                                 |               |             | Drag & drop audiobook | as here to convert |              |   |
| 0   | Settings                        |               |             |                       |                    |              |   |
| 0   | Feedback                        | Output Format | Original    |                       | Quality            | High Quality |   |
|     | Michael                         |               |             |                       |                    |              |   |

#### Al Audio Splitter

Open **Al Audio Splitter** under the **Tools** tab. You can use this free feature to maintain audio quality while separating the vocal and other musical tracks in a given audio file, such as drum, bass, piano, electric guitar, acoustic guitar, and synthesizer tracks.

| •• | •                               | Tools> Audio Splitter |                                 |                          |      | = |
|----|---------------------------------|-----------------------|---------------------------------|--------------------------|------|---|
| ٢  | Sidify<br>Apple Music Converter | Audio Split           | tter                            |                          |      |   |
|    | Home                            | + Add                 | 🗇 Delete All                    |                          | Back |   |
| 0  | Converted                       |                       |                                 |                          |      |   |
| ۵  | Tools                           |                       |                                 |                          |      |   |
|    |                                 |                       | -                               |                          | Ø -  |   |
|    |                                 |                       | -                               | Music                    |      |   |
|    |                                 |                       | Drag<br>Separate vocals and mus | & drop songs here to con | wert |   |
| 0  | Settings                        |                       |                                 |                          |      |   |
| 6  | angemently.                     | Put computer to       | sleep when finished             |                          |      |   |

#### Audio Editor

Open **Audio Editor** under the **Tools** tab. It allows users to trim, mix, apply effects, and adjust audio settings. With an audio editor, you can create professional-quality sound, remove unwanted noise, and customize audio for various purposes.

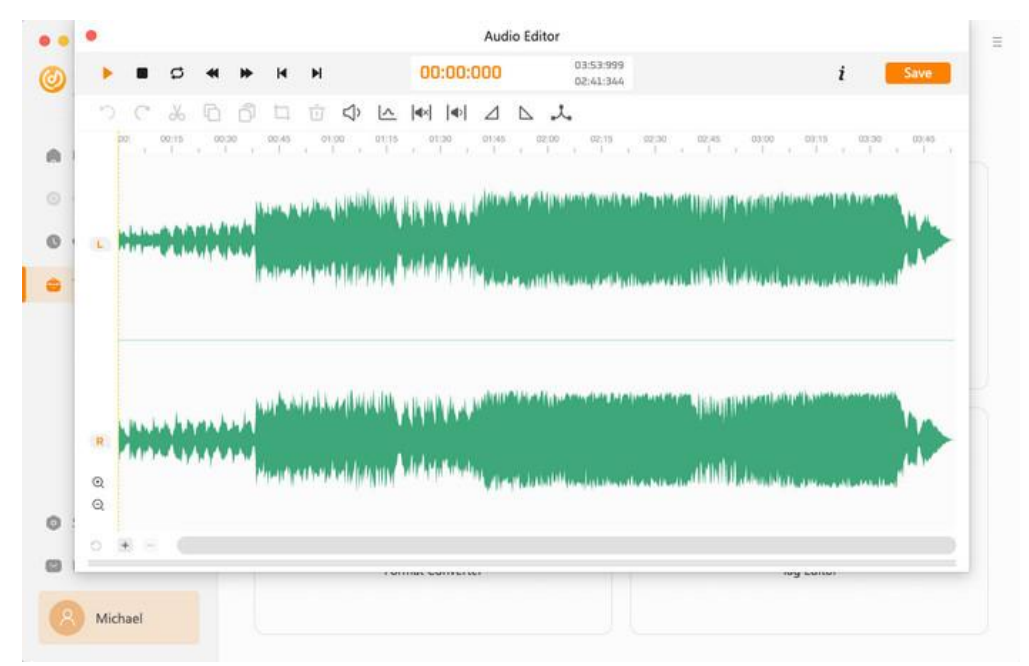

#### Format Converter

Select **Format Converter**, and then click the **Add** button and upload your local audio files to Sidify. Choose MP3, M4A, FLAC, WAV, OGG, AIFF, specify the output folder and click the **Convert**.

|                                 | toola. Format en | onverter                                        |         |         |         |         |
|---------------------------------|------------------|-------------------------------------------------|---------|---------|---------|---------|
| Sidify<br>Apple Music Converter | Format           | Converter                                       |         |         |         |         |
| 🕅 Home                          | + Add            | 🗊 Delete All                                    |         |         | Cancel  | Convert |
|                                 |                  |                                                 |         |         |         |         |
| Converted                       | Ye Ye            | es I Will                                       |         |         |         | ប៊      |
|                                 | Ve               | ertical Worship                                 | ③ 03:54 |         |         | 7       |
| IDOIS -                         |                  |                                                 |         |         |         |         |
| loois                           |                  |                                                 |         |         |         |         |
| Tools                           |                  |                                                 |         |         |         |         |
| loois                           |                  |                                                 |         |         |         |         |
| 10015                           |                  | мрз                                             |         |         |         |         |
| 1005                            |                  | MP3<br>M4A                                      |         |         |         |         |
| 10015                           |                  | MP3<br>M4A<br>FLAC                              |         |         |         |         |
| 10015                           |                  | MP3<br>M4A<br>FLAC<br>WAV                       |         |         |         |         |
| Settings                        |                  | MP3<br>M4A<br>FLAC<br>WAV<br>OGG                |         |         |         |         |
| Settings                        |                  | MP3<br>M4A<br>FLAC<br>WAV<br>OGG<br>AIFF        |         |         |         |         |
| Settings<br>Feedback            | Output Format    | MP3<br>M4A<br>FLAC<br>WAV<br>OGG<br>AIFF<br>M4A |         | Quality | 256kbps |         |

#### Edit Tag

In **Tools** tab, select **Edit Tag**, click the Add button on the upper left corner and browse & upload your local audio file to Sidify. Then edit the Title, Artist, Album, Genre, Year and Track Number.

| Apple Music Converter | Tag Edit   | or           |            |           |                     |           |
|-----------------------|------------|--------------|------------|-----------|---------------------|-----------|
| ) Home                | + Add      | 🗇 Delete All |            | c         | Cancel              | Save      |
|                       |            |              |            |           |                     |           |
| Converted             | 🖬 TITLE 🗄  |              | DURATION B |           |                     |           |
| g converted           | 😆 Open the | Gates        | 04:24      | 100       | Open the Gates      |           |
| Tools                 |            |              |            |           | J                   |           |
|                       |            |              |            | Arti      | ist Vertical Worshi | p         |
|                       |            |              |            | Albu      | m Bright Faith Bol  | ld Future |
|                       |            |              |            | Gen       | re                  |           |
|                       |            | MP3          |            | Ye        | ar 2018             |           |
|                       |            | M4A          |            | Track Nu  | m 1                 |           |
|                       |            | FLAC         |            | TIBER ING |                     |           |
| Settings              |            | OGG          |            |           |                     |           |
|                       |            | AIFF         |            |           |                     |           |
| Eeedback              |            |              |            |           |                     |           |

# **Technical Supports**

- Support
- Contact

#### Support

For more information, please visit Sidify's official website.

Homepage: https://www.sidify.com/

Product Page: https://www.sidify.com/apple-music-mac/apple-music-converter.html

Should you encounter any problem, you may help yourself with Sidify FAQ.

FAQ Page: https://www.sidify.com/apple-music-mac/faq.html

Support Page: https://www.sidify.com/apple-music-mac/online-help.html

#### Contact

Should you encounter any problem when using our products, please contact Sidify technical support team for further assistance. Technical support inquiry, suggestion, feedback, proposal, compliments, or even criticism, are all welcome.

We are always ready to serve you with prompt and useful email support. From Monday to Sunday, we'll answer your emails within 48 hours. Please allow time lag due to different time zones.

Support E-mail: support@sidify.com